# **brother**®

# Guía de Brother ScanViewer para iOS/OS X

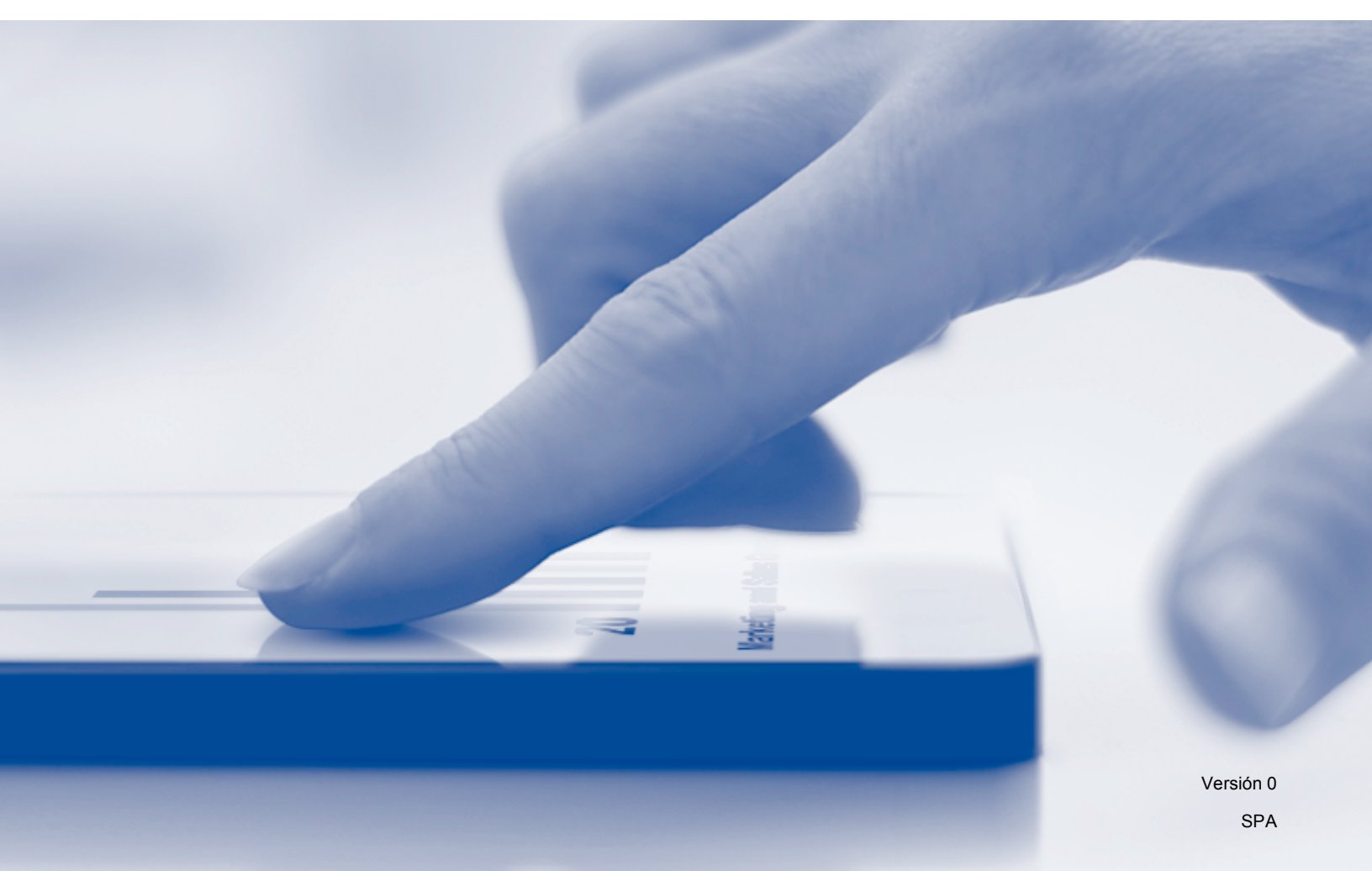

# Definiciones de notas

En esta guía del usuario se utiliza el siguiente estilo de nota:

| ΝΟΤΑ |
|------|
|------|

### **Marcas comerciales**

El logotipo de Brother es una marca comercial registrada de Brother Industries, Ltd.

Brother es una marca comercial de Brother Industries, Ltd.

Apple, Macintosh, OS X, iCloud, iPhone, iPod touch y iPad son marcas comerciales de Apple Inc., registradas en EE. UU. y en otros países.

App Store es una marca de servicio de Apple Inc.

Todas las empresas cuyos programas de software se mencionan en el presente manual cuentan con un Acuerdo de Licencia de Software específico para sus programas patentados.

Todos los nombres comerciales y nombres de productos de empresas que aparecen en productos Brother, documentos asociados y cualquier otro material son marcas comerciales o marcas comerciales registradas de estas respectivas empresas.

©2013 Brother Industries, Ltd. Todos los derechos reservados.

# Tabla de contenido

| 1 | Introducción                                                               | 1  |
|---|----------------------------------------------------------------------------|----|
|   | Descripción general                                                        |    |
|   | Dispositivos compatibles y sistemas operativos                             | 2  |
|   | Descargar Brother ScanViewer desde App Store                               | 3  |
|   | Escanear imágenes y documentos                                             | 3  |
|   | Formatos de archivo admitidos                                              | 4  |
| 2 | Uso de Brother ScanViewer con un iPhone/iPod touch/iPad                    | 5  |
|   | Visualizar imágenes y documentos                                           | 5  |
|   | Editar categorías de imágenes y documentos                                 | 9  |
|   | Cómo renombrar una categoría                                               | 9  |
|   | Cómo eliminar una categoría                                                | 10 |
|   | Cómo añadir una categoría                                                  | 10 |
|   | Editar imágenes y documentos a partir de la lista de imágenes o documentos | 11 |
|   | Cómo renombrar una imagen o documento                                      |    |
|   | Cómo duplicar una imagen o documento                                       | 12 |
|   | Cómo mover una imagen o documento                                          | 12 |
|   | Cómo eliminar una imagen o documento                                       | 12 |
|   | Cómo combinar varios documentos                                            | 13 |
|   | Editar imágenes desde la pantalla de vista previa                          | 14 |
|   | Cómo eliminar una imagen                                                   | 15 |
|   | Cómo girar una imagen                                                      | 15 |
|   | Cómo recortar una imagen                                                   | 15 |
|   | Editar documentos desde la pantalla de vista previa                        | 16 |
|   | Cómo dividir un documento                                                  | 17 |
|   | Cómo eliminar una página en un documento                                   | 17 |
|   | Cómo girar una página en un documento                                      | 17 |

#### **3** Uso de Brother ScanViewer con Macintosh

| Visualizar imágenes y documentos                                                          | 18 |
|-------------------------------------------------------------------------------------------|----|
| Editar categorías de imágenes y documentos                                                | 22 |
| Cómo renombrar una categoría                                                              | 23 |
| Cómo eliminar una categoría                                                               | 23 |
| Cómo añadir una categoría                                                                 | 24 |
| Editar imágenes y documentos a partir de las vistas en miniatura de imágenes o documentos | 25 |
| Cómo girar una imagen o documento                                                         | 26 |
| Cómo duplicar una imagen o documento                                                      | 26 |
| Cómo mover una imagen o documento                                                         | 27 |
| Cómo eliminar una imagen o documento                                                      | 27 |
| Cómo combinar varios documentos                                                           | 27 |
| Cómo renombrar una imagen o documento                                                     | 28 |
| Editar imágenes desde la pantalla de vista previa                                         | 29 |
| Cómo eliminar una imagen                                                                  | 30 |
| Cómo girar una imagen                                                                     | 30 |
| Cómo recortar una imagen                                                                  | 30 |
| -                                                                                         |    |

18

| Editar documentos desde la pantalla de vista previa | 32 |
|-----------------------------------------------------|----|
| Cómo dividir un documento                           | 33 |
| Cómo eliminar una página en un documento            | 33 |
| Cómo girar una página en un documento               | 34 |

# Descripción general

Brother ScanViewer permite utilizar un dispositivo iOS o un ordenador Macintosh para visualizar y editar imágenes y documentos escaneados con un equipo Brother y guardados en iCloud <sup>1</sup>.

<sup>1</sup> iCloud es un servicio proporcionado por Apple Inc. Los datos guardados en iCloud pueden compartirse por Internet entre dispositivos compatibles con iCloud.

Brother ScanViewer admite las siguientes funciones:

- Categorizar y organizar imágenes y documentos
- Editar imágenes y documentos

# Dispositivos compatibles y sistemas operativos

Brother ScanViewer es compatible con los siguientes dispositivos:

- iPhone (iOS 5.0 o posterior)
- iPod touch (iOS 5.0 o posterior)
- iPad (iOS 5.0 o posterior)
- Macintosh (OS X v10.8.x)

#### NOTA -

Puede que algunas funciones de Brother ScanViewer no sean compatibles con su dispositivo iOS.

# **Descargar Brother ScanViewer desde App Store**

Puede descargar e instalar Brother ScanViewer desde App Store. Para aprovecharse de todas las funciones de Brother ScanViewer, asegúrese de que esté utilizando la versión más reciente.

Para descargar e instalar o desinstalar Brother ScanViewer, consulte la guía del usuario del dispositivo iOS o Macintosh.

### Escanear imágenes y documentos

Puede utilizar Brother ScanViewer para visualizar y editar imágenes y documentos que han sido escaneados y guardados en iCloud mediante los siguientes métodos:

Brother iPrint&Scan (para iOS)

Brother iPrint&Scan es una aplicación para dispositivos iOS que puede descargarse e instalarse desde App Store.

Si desea utilizar este método para escanear, inicie Brother iPrint&Scan directamente o pulse 📤 en el menú principal de Brother ScanViewer para acceder a Brother iPrint&Scan.

Para obtener más información sobre Brother iPrint&Scan, visite el sitio web de Brother en: <u>http://www.brother.com/apps/iphone/</u>.

Brother ControlCenter (para OS X)

ControlCenter es una utilidad de software que permite acceder a las funciones de escaneado del equipo Brother.

Si desea utilizar este método para escanear, inicie ControlCenter, establezca la aplicación de destino en Brother ScanViewer e inicie el escaneado.

Puede descargar e instalar ControlCenter desde Brother Solutions Center en: <u>http://solutions.brother.com/</u>.

Para obtener más información sobre ControlCenter, consulte la Guía del usuario de software del equipo Brother (o, en función del modelo, la Guía del usuario de software y en red) en el CD-ROM que se incluye con el equipo.

Controlador de escáner ICA (para OS X)

Si desea utilizar este método para escanear, haga clic en **Escanear** desde el menú principal de Brother ScanViewer.

Puede instalar el controlador de escáner ICA desde el CD-ROM suministrado con el equipo Brother o descargarlo desde Brother Solutions Center en: <u>http://solutions.brother.com/</u>.

#### NOTA

Brother ScanViewer no puede utilizarse para visualizar o editar imágenes y documentos que han sido escaneados con el controlador de escáner ICA o con cualquier otra aplicación *distinta* de Brother ScanViewer.

Introducción

# Formatos de archivo admitidos

Brother ScanViewer admite los siguientes formatos de archivo:

- JPEG
- PDF

2

# Uso de Brother ScanViewer con un iPhone/iPod touch/iPad

# Visualizar imágenes y documentos

Paso 1: Pulse el icono de Brother ScanViewer

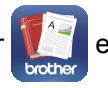

en la pantalla de inicio.

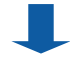

#### Menú principal

Paso 2: Realice una de las siguientes acciones:

- Pulse Imagen para acceder a los archivos JPEG.
- Pulse **Documento PDF** para acceder a los archivos PDF.

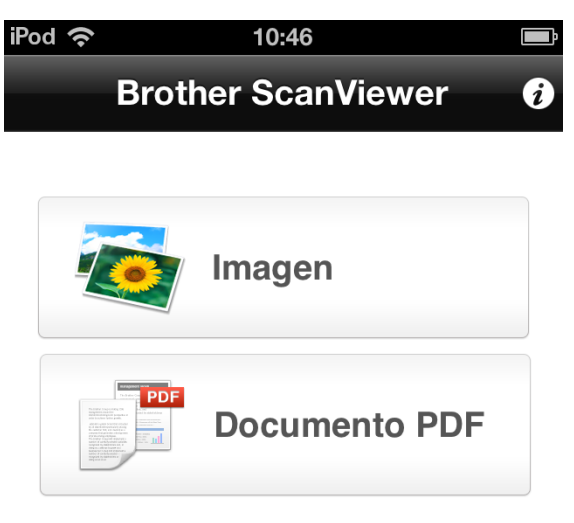

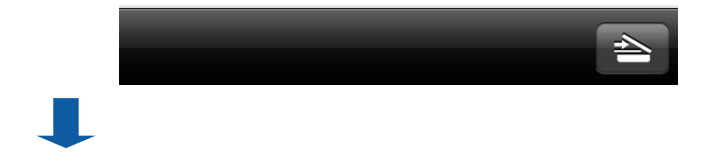

#### Categorías de imágenes y documentos

Una vez que haya seleccionado **Imagen** o **Documento PDF**, se mostrará una lista de categorías (consulte *Editar categorías de imágenes y documentos* **>>** página 9).

Paso 3: Seleccione una categoría para visualizar una lista con las imágenes o documentos que contiene.

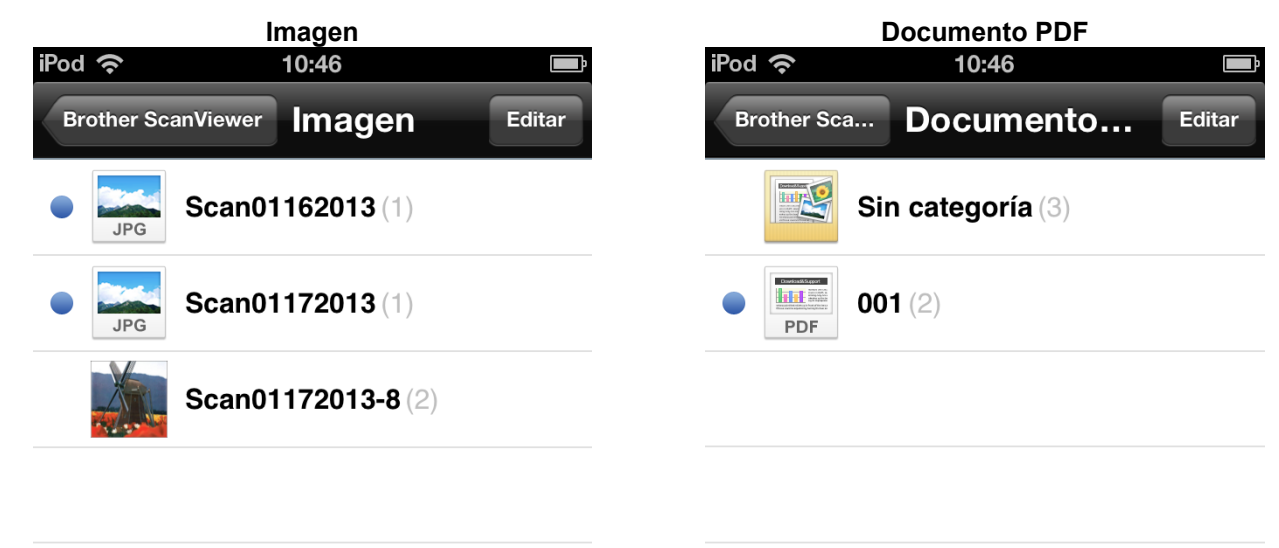

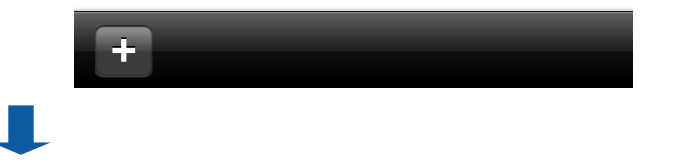

+

Uso de Brother ScanViewer con un iPhone/iPod touch/iPad

#### Listas de imágenes y documentos

Una vez que haya seleccionado una categoría, se mostrará una lista con las imágenes o documentos correspondientes a tal categoría (consulte *Editar imágenes y documentos a partir de la lista de imágenes o documentos* **>>** página 11).

Paso 4: Seleccione una de las imágenes o documentos de la lista para obtener una vista previa.

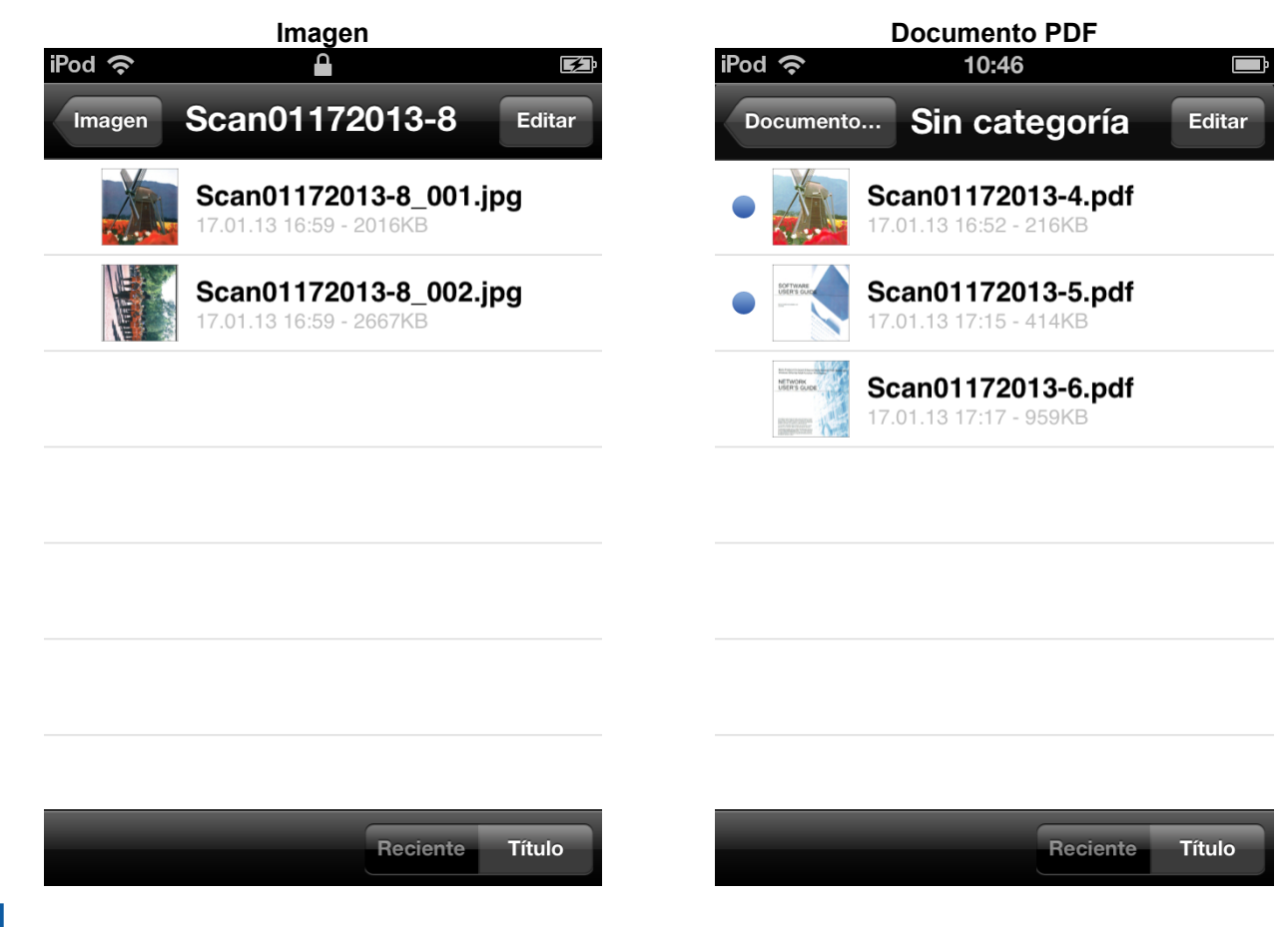

Uso de Brother ScanViewer con un iPhone/iPod touch/iPad

#### Pantallas de vista previa de imágenes y documentos

La imagen o documento que seleccione se mostrará en una pantalla de vista previa (consulte *Editar imágenes desde la pantalla de vista previa* >> página 14 o *Editar documentos desde la pantalla de vista previa* >> página 16).

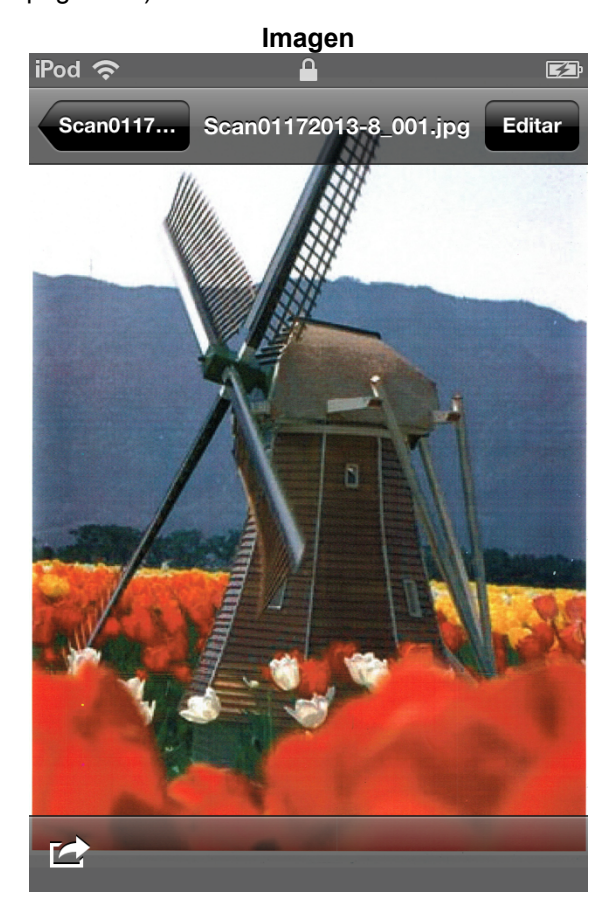

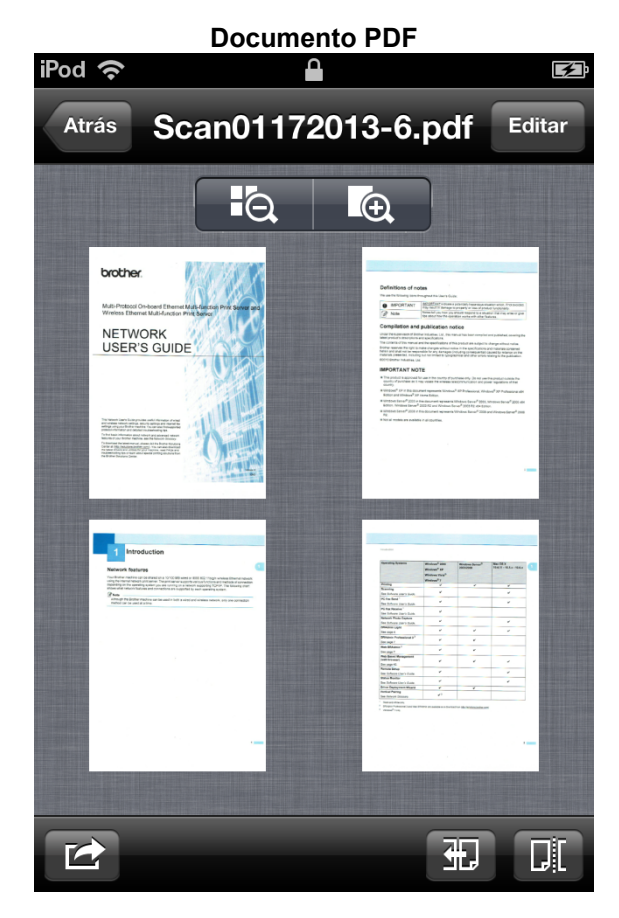

# Editar categorías de imágenes y documentos

Pulse **Imagen** o **Documento PDF** en la pantalla principal para acceder a la lista de categorías (para obtener más información, consulte *Visualizar imágenes y documentos* **>>** página 5).

|     | Imagen                           |                                              | Documento PDF                  |
|-----|----------------------------------|----------------------------------------------|--------------------------------|
|     | iPod 穼 10:46 📄                   |                                              | iPod 穼 10:46 🖃                 |
|     | Brother ScanViewer Imagen Editar | <u>}                                    </u> | Brother Sca Documento Editar 2 |
|     | • Scan01162013 (1)               | 1                                            | Sin categoría (3)              |
| 1 — | • Scan01172013 (1)               |                                              | <b>001</b> (2)                 |
|     | Scan01172013-8 (2)               |                                              |                                |
|     |                                  |                                              |                                |
|     |                                  |                                              |                                |
|     |                                  |                                              |                                |
|     |                                  |                                              |                                |
| 3 — | +                                | 3 —                                          | +                              |

#### 1 Título de la categoría (#<sup>1</sup>)

<sup>1</sup> Número de imágenes o documentos de la categoría

En las imágenes, el título de la categoría se establece automáticamente según el nombre del archivo. Por ejemplo, si el nombre del archivo es "Scan07012013\_001.jpg", el título de la categoría será "Scan07012013".

En los documentos, el título de la categoría no se establece automáticamente. Si no se establece el título de la categoría en un documento, se guardará en **Sin categoría**.

#### 2 Editar

Pulse esta opción para cambiar el título de una categoría o para eliminar una categoría de la lista (consulte *Cómo renombrar una categoría* >> página 9 o *Cómo eliminar una categoría* >> página 10).

#### 3 Añadir

Pulse esta opción para añadir una nueva categoría a la lista de categorías (consulte *Cómo añadir una categoría* **>>** página 10).

#### Cómo renombrar una categoría

- Pulse Editar.
- 2 Pulse el título de la categoría que desea cambiar.

9

Uso de Brother ScanViewer con un iPhone/iPod touch/iPad

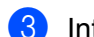

3 Introduzca un título nuevo para la categoría.

Pulse Aceptar.  $\Delta$ 

5 Pulse **OK**.

#### Cómo eliminar una categoría

#### NOTA

Si elimina una imagen o documento mediante Brother ScanViewer, se eliminarán los datos guardados en iCloud y no estarán disponibles en otros dispositivos compatibles con iCloud.

- 1 Pulse Editar.
- 2) Pulse 🚍 en el lado izquierdo del título de la categoría que desea eliminar.

3 Pulse **Borrar** en el lado derecho del título de la categoría. Se eliminarán todas las imágenes o documentos de la categoría seleccionada.

4 Pulse OK.

#### Cómo añadir una categoría

- 1 Pulse 🕂.
- Introduzca un nombre para la nueva categoría.
- 3 Pulse Aceptar. La nueva categoría se añadirá a la lista.

# Editar imágenes y documentos a partir de la lista de imágenes o documentos

En la lista de categorías de **Imagen** o **Documento PDF**, pulse una categoría para acceder a la lista de imágenes o documentos de la categoría (para obtener más información, consulte *Visualizar imágenes y documentos* **>>** página 5).

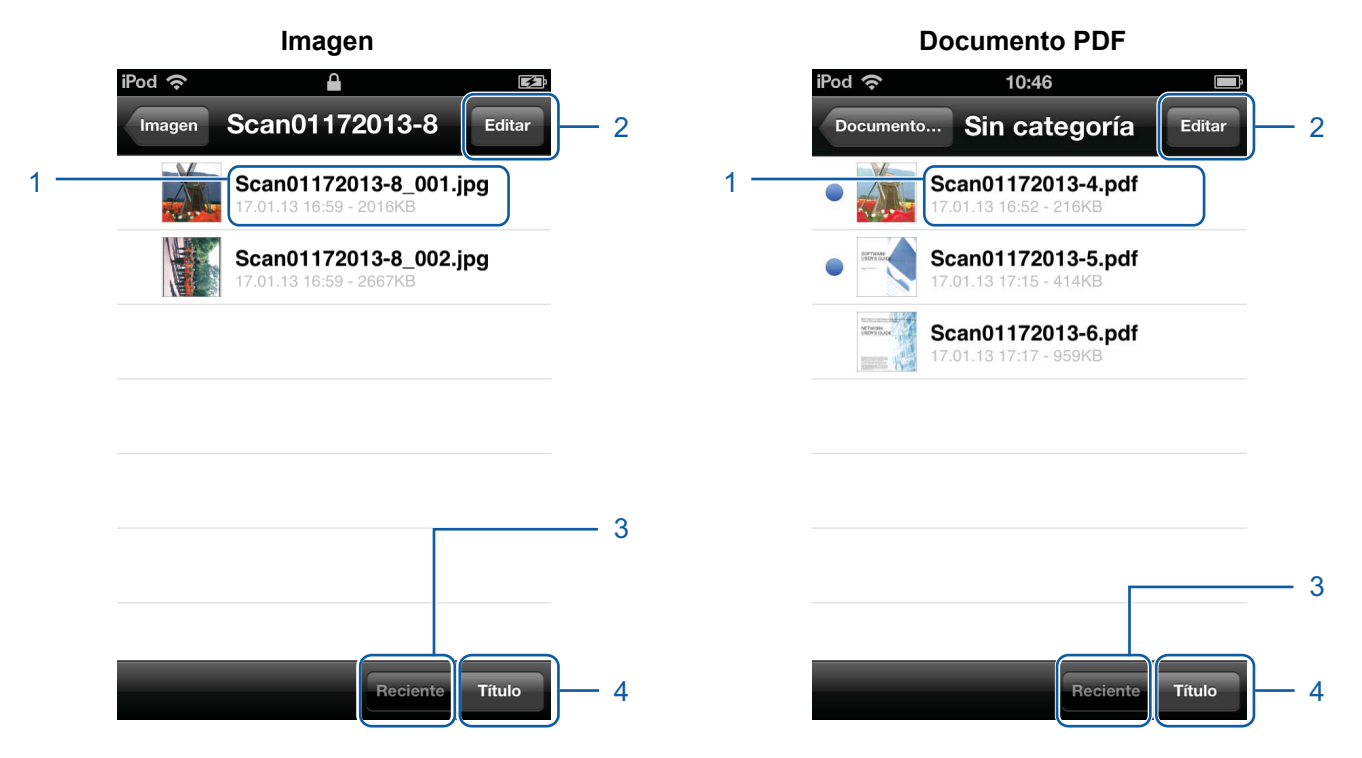

#### 1 Título de la imagen o documento

#### 2 Editar

Pulse esta opción para renombrar, duplicar, mover o eliminar una imagen o documento (consulte Cómo renombrar una imagen o documento >> página 12, Cómo duplicar una imagen o documento
>> página 12, Cómo mover una imagen o documento >> página 12 o Cómo eliminar una imagen o documento >> página 12.

#### NOTA

Puede duplicar, mover o eliminar más de una imagen o documento a la vez.

También puede combinar varios documentos (consulte *Cómo combinar varios documentos* ▶> página 13).

#### 3 Reciente

Pulse esta opción para ordenar imágenes o documentos según la fecha de creación.

#### 4 Título

Pulse esta opción para ordenar imágenes o documentos según el título.

#### Cómo renombrar una imagen o documento

#### Pulse Editar.

- Seleccione la imagen o documento que desea cambiar. Aparecerá una marca de verificación al lado del título.
- 3 Pulse A].
- 4 Introduzca un título nuevo.
- 5 Pulse Aceptar.
- 6 Pulse OK.

#### Cómo duplicar una imagen o documento

- 1 Pulse Editar.
- 2 Seleccione la imagen o documento que desea duplicar. Aparecerá una marca de verificación al lado del título.
- 3 Pulse 🗍.
- 4 Pulse Duplicar. Aparecerá una copia de la imagen o documento en la misma categoría.
- 5 Pulse OK.

#### Cómo mover una imagen o documento

- Pulse Editar.
- Seleccione la imagen o documento que desea mover. Aparecerá una marca de verificación al lado del título.
- 3 🛛 Pulse 🚺.
- Pulse el título de la categoría a la que desea mover la imagen o archivo. La imagen o documento mantiene su título y se mueve a la categoría de destino.
- 5 Pulse OK.

#### Cómo eliminar una imagen o documento

#### NOTA

Si elimina una imagen o documento mediante Brother ScanViewer, se eliminarán los datos guardados en iCloud y no estarán disponibles en otros dispositivos compatibles con iCloud.

Uso de Brother ScanViewer con un iPhone/iPod touch/iPad

1 Pulse Editar.

2 Seleccione la imagen o documento que desea eliminar. Aparecerá una marca de verificación al lado del título.

- 3 Pulse 📶.
- 4 Pulse **Borrar** para confirmar.
- 5 Pulse OK.

#### Cómo combinar varios documentos

#### NOTA -

El título y la categoría del primer documento seleccionado será el título y la categoría del documento final combinado.

1 Pulse Editar.

2 Seleccione los documentos que desea combinar. Aparecerá una marca de verificación al lado de cada uno de los títulos.

#### 3 Pulse 🏭.

El orden según el cual se combinarán los documentos aparecerá a la izquierda de los títulos seleccionados. Para remodelar el orden, arrastre el icono  $\blacksquare$ , situado al lado derecho del título, hacia arriba o hacia abajo.

#### 4 Pulse OK.

Los documentos se combinarán según el orden especificado.

5 Pulse OK.

### Editar imágenes desde la pantalla de vista previa

En la lista de imágenes, pulse una imagen para obtener su vista previa (para obtener más información, consulte *Visualizar imágenes y documentos* ➤> página 5).

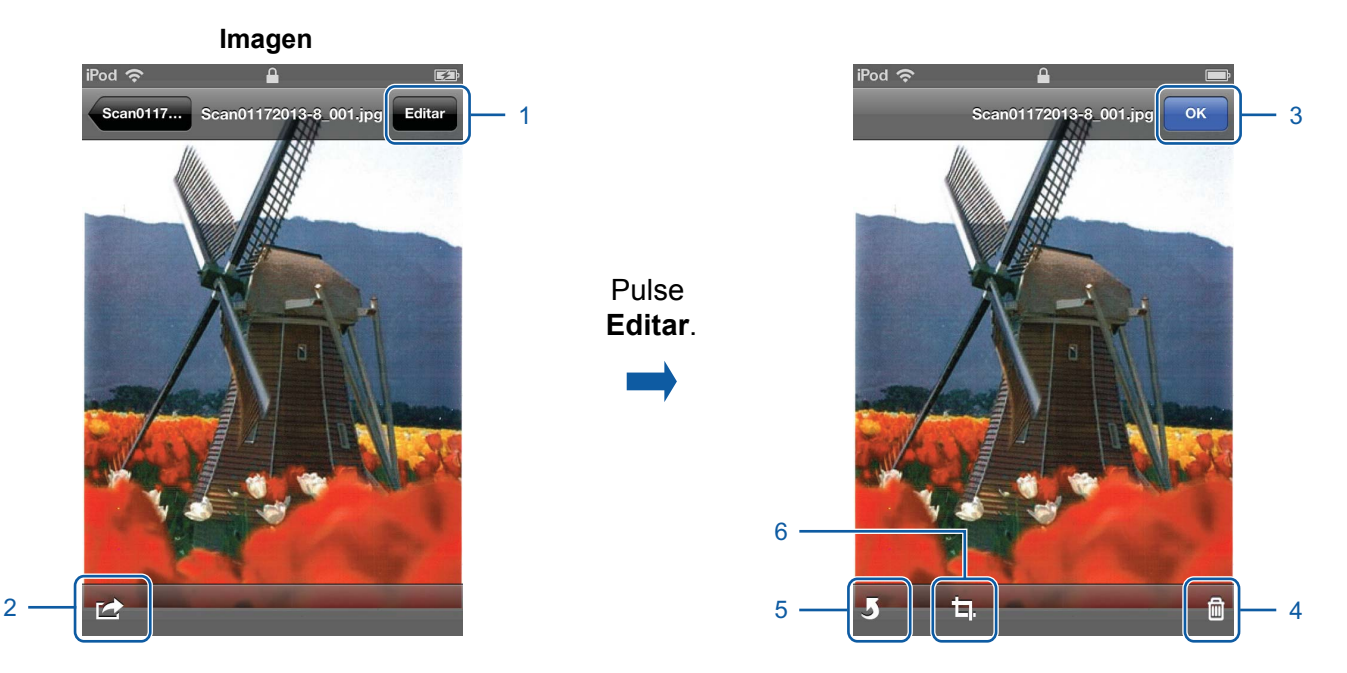

#### 1 Editar

Pulse esta opción para eliminar, girar o recortar una imagen.

#### 2 Compartir

Pulse esta opción para adjuntar una imagen a un mensaje de correo electrónico, para imprimirla desde Brother iPrint&Scan o para abrirla en otra aplicación.

3 **OK** 

Pulse esta opción cuando haya acabado de ejecutar un comando o para salir de la pantalla de edición.

#### 4 Eliminar

Pulse esta opción para eliminar una imagen (consulte Cómo eliminar una imagen ➤> página 15).

5 Girar

Pulse esta opción para girar una imagen (consulte Cómo girar una imagen ➤> página 15).

6 Recortar

Pulse esta opción para recortar una imagen (consulte Cómo recortar una imagen ➤> página 15).

#### Cómo eliminar una imagen

#### NOTA

Si elimina una imagen mediante Brother ScanViewer, se eliminarán los datos guardados en iCloud y no estarán disponibles en otros dispositivos compatibles con iCloud.

| 1  | Pulse Editar.                                                                            |
|----|------------------------------------------------------------------------------------------|
| 2  | Pulse 🔟.                                                                                 |
| 3  | Pulse Borrar para confirmar.                                                             |
| Có | mo girar una imagen                                                                      |
| 1  | Pulse Editar.                                                                            |
| 2  | Pulse <b>5</b> .<br>La imagen girará 90° hacia la izquierda.                             |
| 3  | Pulse <b>OK</b> .                                                                        |
| Có | mo recortar una imagen                                                                   |
| 1  | Pulse Editar.                                                                            |
| 2  | Pulse 🗖.                                                                                 |
| 3  | Utilice los controles de la pantalla para ajustar el tamaño del área que desea recortar. |
| 4  | Pulse <b>OK</b> .                                                                        |
| 5  | Pulse <b>OK</b> .                                                                        |

### Editar documentos desde la pantalla de vista previa

En la lista de documentos, pulse un documento para obtener su vista previa (para obtener más información, consulte *Visualizar imágenes y documentos* ➤> página 5).

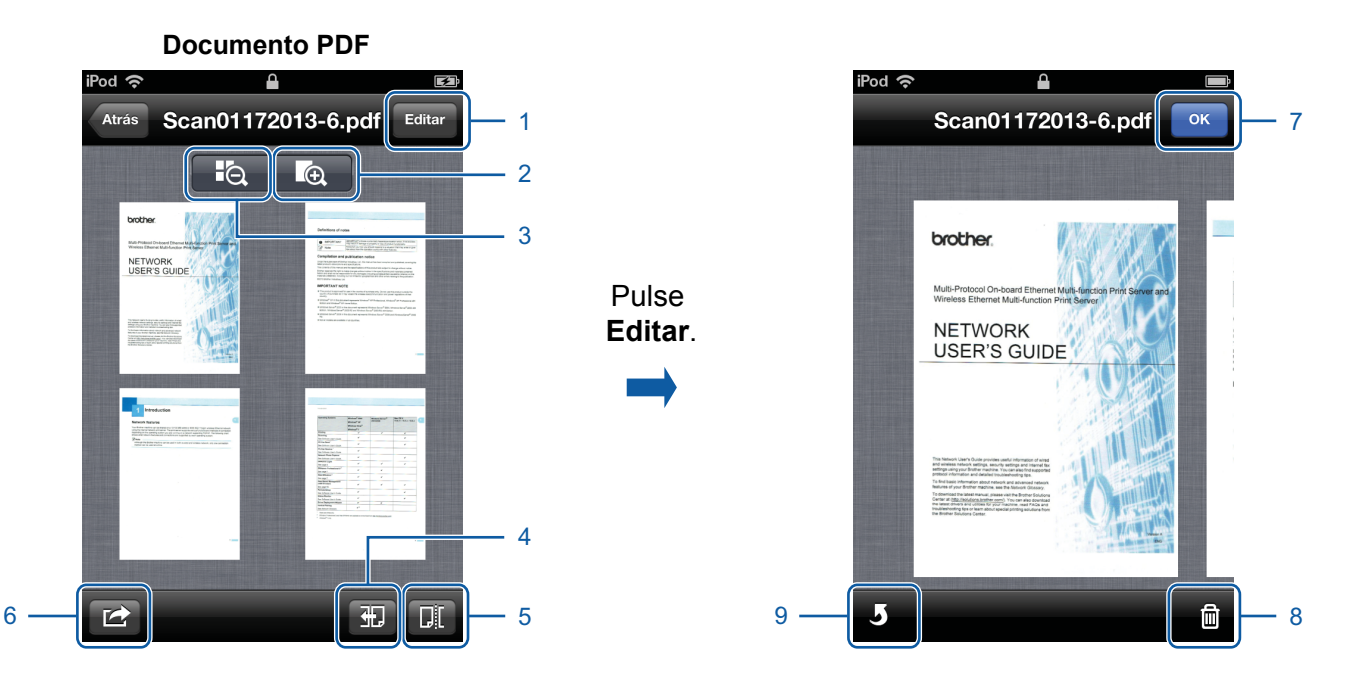

#### 1 Editar

Pulse esta opción para eliminar o girar una página de un documento.

#### 2 Aumentar

Pulse esta opción para acercar el documento seleccionado y visualizarlo a tamaño completo.

#### 3 Disminuir

Pulse esta opción para alejar el documento seleccionado y reducirlo a una vista en miniatura.

#### 4 Dirección

Pulse esta opción para invertir el orden (de izquierda a derecha o de derecha a izquierda) de las vistas en miniatura.

#### 5 Dividir

Pulse esta opción para dividir un documento de varias páginas en dos documentos más cortos (consulte *Cómo dividir un documento* ➤> página 17).

#### 6 Compartir

Pulse esta opción para adjuntar un documento a un mensaje de correo electrónico, para imprimirlo desde Brother iPrint&Scan o para abrirlo en otra aplicación.

#### 7 **OK**

Pulse esta opción cuando haya acabado de ejecutar un comando o para salir de la pantalla de edición.

Uso de Brother ScanViewer con un iPhone/iPod touch/iPad

#### 8 Borrar

Pulse esta opción para borrar una página en un documento (consulte *Cómo eliminar una página en un documento* **>>** página 17).

9 Girar

Pulse esta opción para girar una de las páginas de un documento (consulte *Cómo girar una página en un documento* **>>** página 17).

#### Cómo dividir un documento

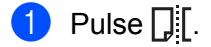

2 Pulse la vista en miniatura de la página por donde desea dividir el documento. Se resaltarán la página seleccionada y todas las páginas consecutivas.

3 Pulse Dividir.

Se mostrarán los títulos de los documentos divididos.

4 Pulse OK.

#### Cómo eliminar una página en un documento

#### NOTA

Si elimina un documento mediante Brother ScanViewer, se eliminarán los datos guardados en iCloud y no estarán disponibles en otros dispositivos compatibles con iCloud.

- Pulse Editar.
- Deslice el dedo hacia la izquierda o hacia la derecha para que se muestre la página que desea eliminar en el documento.
- 3 Pulse 🛍.
- Pulse Borrar para confirmar.
- 5 Pulse OK.

#### Cómo girar una página en un documento

Pulse Editar.

- 2 Deslice el dedo hacia la izquierda o hacia la derecha para que se muestre la página que desea girar en el documento.
- 3 Pulse 5. La página girará 90° hacia la izquierda.
- 4 Pulse OK.

# Uso de Brother ScanViewer con Macintosh

# Visualizar imágenes y documentos

Paso 1: Haga clic en el icono de Brother ScanViewer

# ┛

#### Menú principal

Paso 2: Realice una de las siguientes acciones:

- Haga clic en la pestaña Imagen (1) para acceder a los archivos JPEG.
- Haga clic en la pestaña **Documento PDF** (2) para acceder a los archivos PDF.

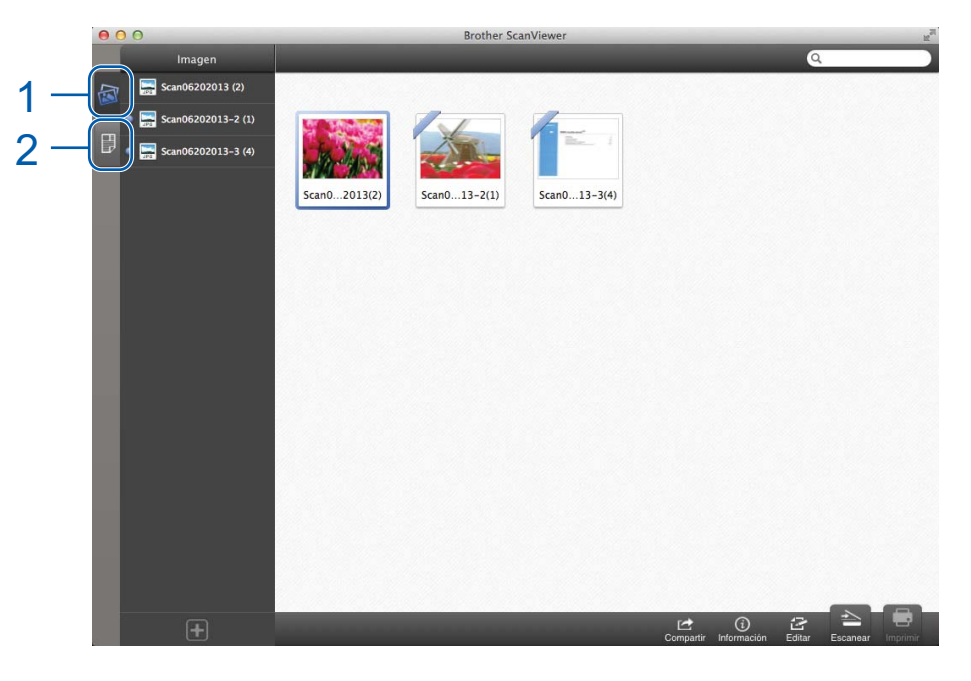

Uso de Brother ScanViewer con Macintosh

#### Categorías de imágenes y documentos

Una vez que haya seleccionado la pestaña **Imagen** o **Documento PDF**, se mostrará una lista con las categorías (consulte *Editar categorías de imágenes y documentos* **>>** página 22).

**Paso 3:** Haga clic en una categoría de la lista de categorías para visualizar una lista con las imágenes o documentos que contiene.

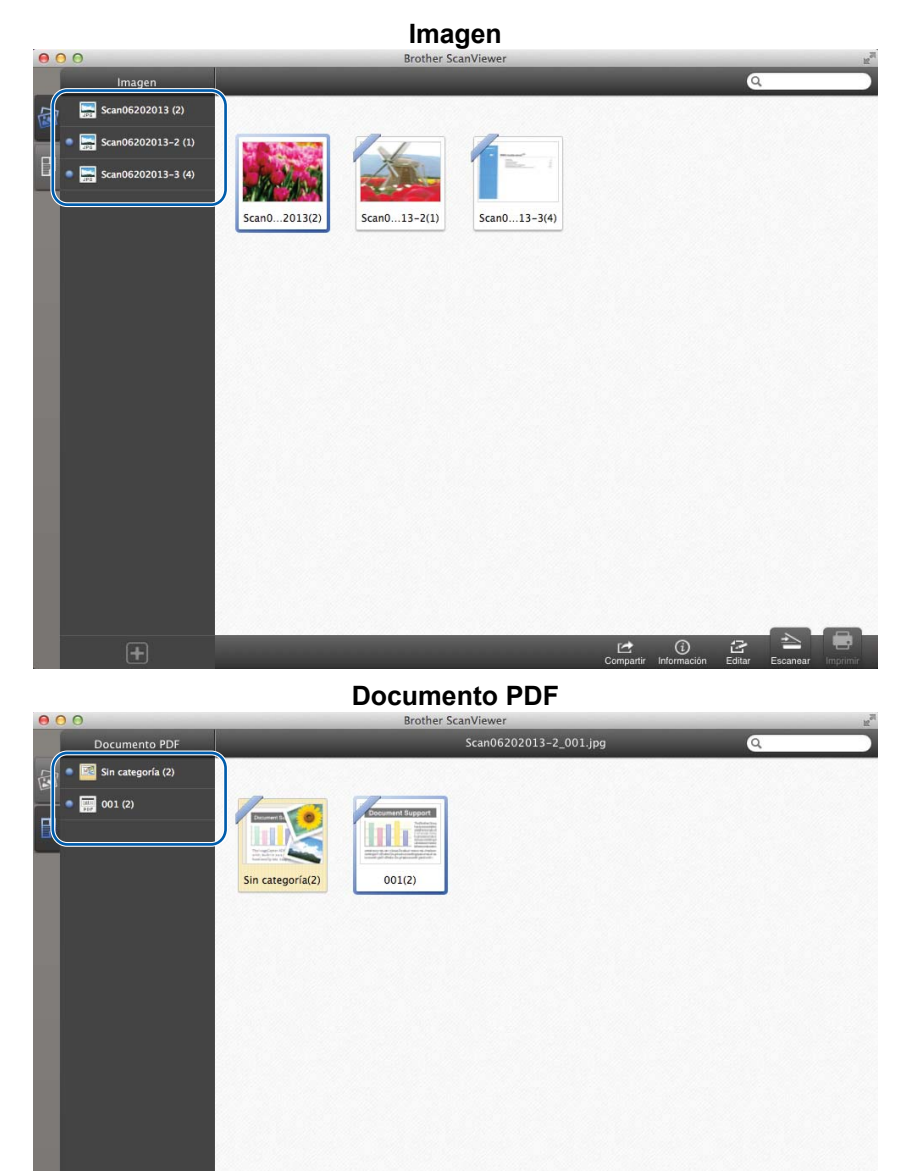

1

2

#### Vistas en miniatura de imágenes y documentos

Una vez que haya seleccionado una categoría, se mostrarán las vistas en miniatura de las imágenes o documentos correspondientes a tal categoría (consulte *Editar imágenes y documentos a partir de las vistas en miniatura de imágenes o documentos* **>>** página 25).

Paso 4: Haga doble clic en una de las vistas en miniatura de imágenes o documentos para obtener su vista previa.

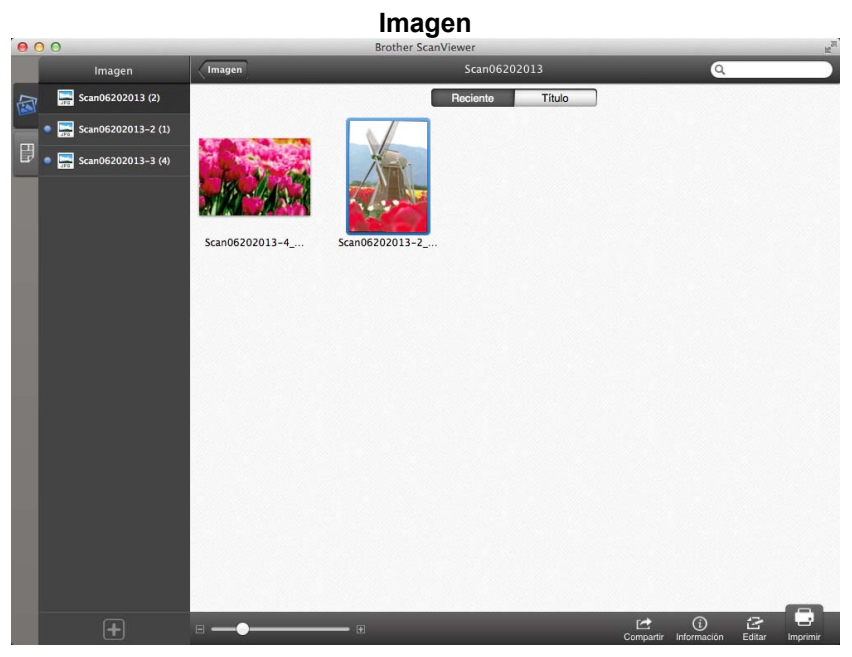

**Documento PDF** 

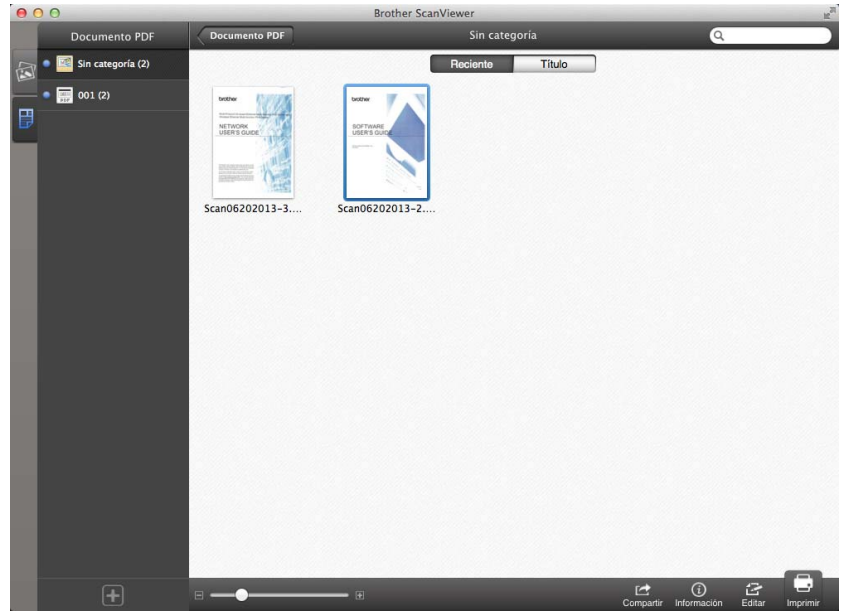

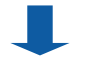

#### Pantallas de vista previa de imágenes y documentos

La imagen o documento que seleccione se mostrará en una pantalla de vista previa (consulte *Editar imágenes desde la pantalla de vista previa* ➤> página 29 o *Editar documentos desde la pantalla de vista previa* ➤> página 32).

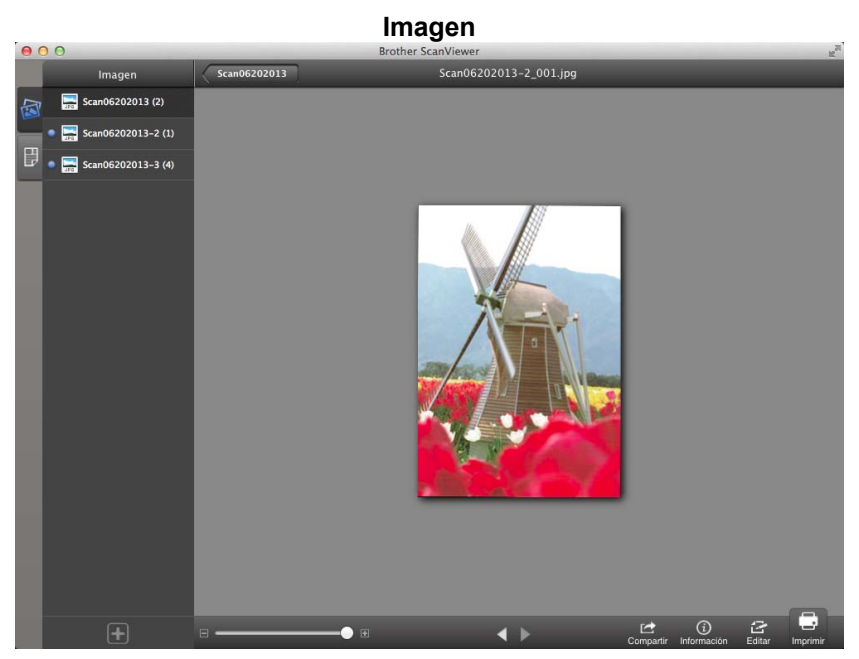

**Documento PDF** 

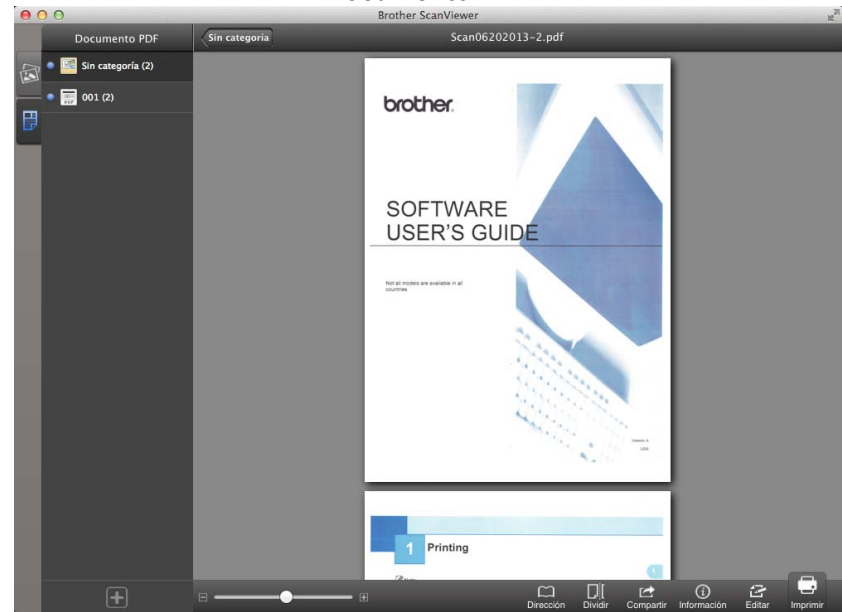

# Editar categorías de imágenes y documentos

Haga clic en la pestaña **Imagen** o **Documento PDF** desde la pantalla principal para acceder a la lista de categorías (para obtener más información, consulte *Visualizar imágenes y documentos* **>>** página 18).

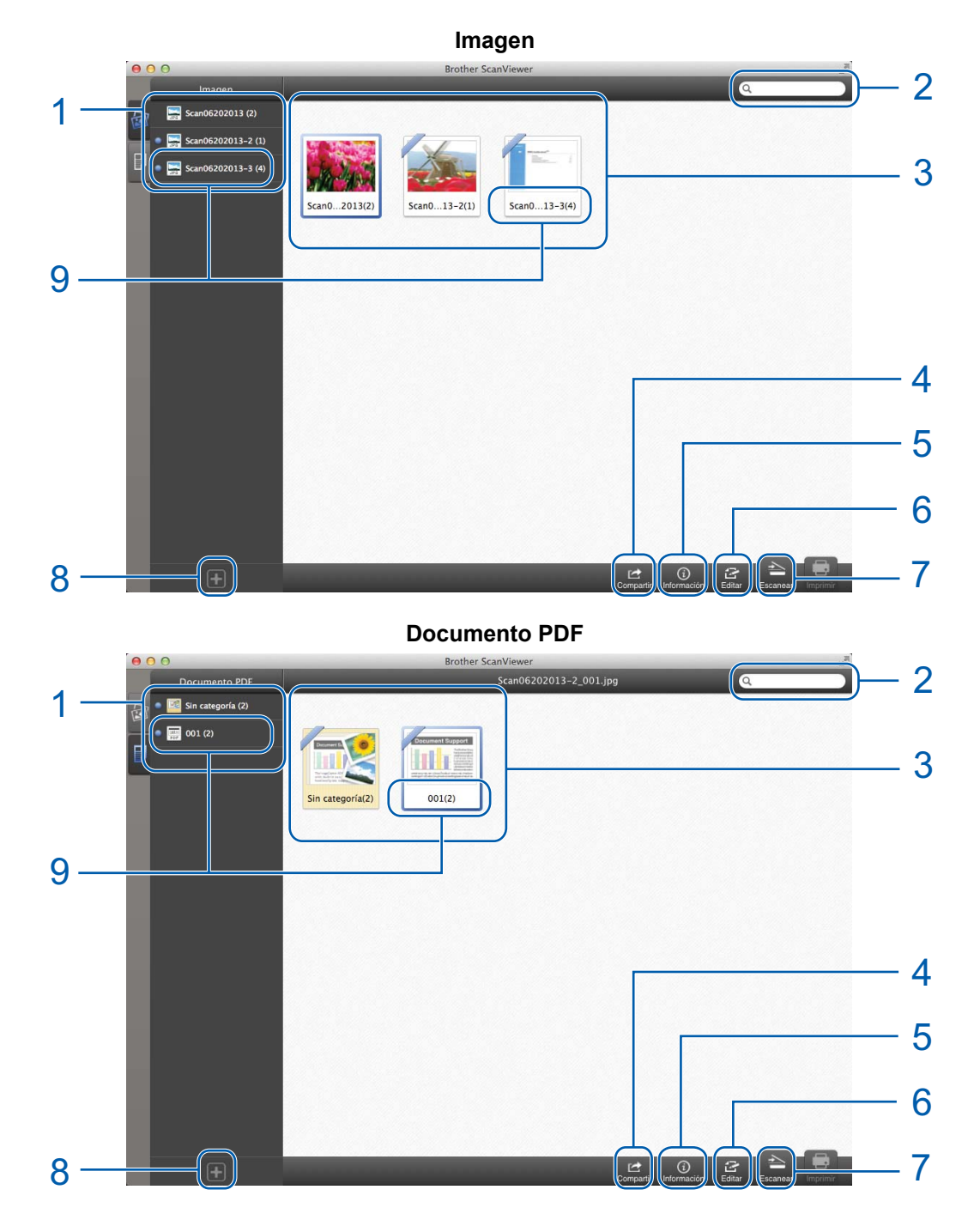

#### 2 Campo de búsqueda

Introduzca caracteres en el campo de campo de búsqueda. Se mostrarán solo los nombres de las categorías que contengan estos caracteres.

#### 3 Vista previa en miniatura

4 Compartir

Haga clic en esta opción para abrir los archivos en otras aplicaciones (todas las imágenes o documentos de la categoría seleccionada se abrirán en la otra aplicación).

#### 5 Información

Haga clic en esta opción para mostrar el número total de archivos de la categoría seleccionada.

#### 6 Editar

Haga clic en esta opción para eliminar una categoría de la lista (consulte *Cómo eliminar una categoría* → página 23).

#### 7 Escanear

Haga clic en esta opción para escanear con el controlador de escáner ICA.

#### 8 Añadir

Haga clic en esta opción para añadir una nueva categoría a la lista de categorías (consulte *Cómo añadir una categoría* **>>** página 24).

#### 9 Título de la categoría (#<sup>1</sup>)

<sup>1</sup> Número de imágenes o documentos de la categoría

En las imágenes, el título de la categoría se establece automáticamente según el nombre del archivo. Por ejemplo, si el nombre del archivo es "Scan07012013\_001.jpg", el título de la categoría será "Scan07012013".

En los documentos, el título de la categoría no se establece automáticamente. Si no se establece el título de la categoría en un documento, se guardará en **Sin categoría**.

#### Cómo renombrar una categoría

1) Haga doble clic en el título de la categoría que desea cambiar a partir de la lista de categorías.

2 Introduzca un título nuevo para la categoría.

#### Cómo eliminar una categoría

#### NOTA

Si elimina una imagen o documento mediante Brother ScanViewer, se eliminarán los datos guardados en iCloud y no estarán disponibles en otros dispositivos compatibles con iCloud.

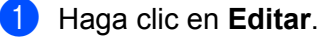

Seleccione la categoría que desea eliminar en la vista previa en miniatura.

- 3 Haga clic en **Borrar**.
- Haga clic en Aceptar para confirmar. Se eliminarán todas las imágenes o documentos de la categoría seleccionada.
- 5 Haga clic en **Editar** para salir de la pantalla de edición.

#### Cómo añadir una categoría

- 1 Haga clic en 🕂.
- 2 La nueva categoría llamada **Untitled** se añadirá a la lista.

# Editar imágenes y documentos a partir de las vistas en miniatura de imágenes o documentos

En la lista de categorías de **Imagen** o **Documento PDF**, haga clic en una categoría para mostrar las vistas en miniatura de las imágenes o documentos de la categoría (para obtener más información, consulte *Visualizar imágenes y documentos* **>>** página 18).

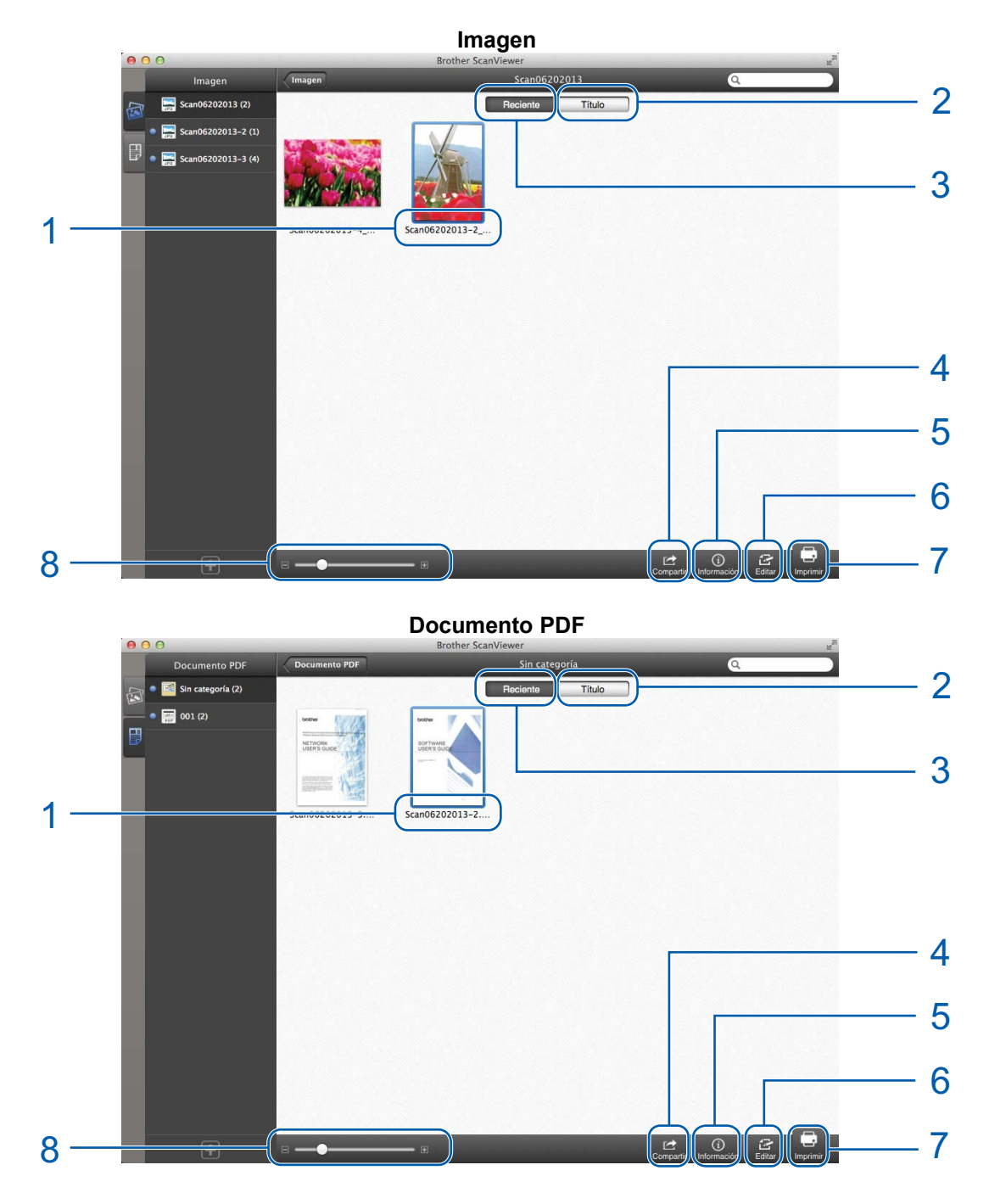

1 Título de la imagen o documento

Uso de Brother ScanViewer con Macintosh

#### 2 Título

Haga clic en esta opción para ordenar imágenes o documentos según el título.

#### 3 Reciente

Haga clic en esta opción para ordenar imágenes o documentos según la fecha de creación.

4 Compartir

Haga clic en esta opción para abrir el archivo en otras aplicaciones.

5 Información

Haga clic en esta opción para mostrar la información sobre la imagen o documento seleccionado.

6 Editar

Haga clic en esta opción para girar, duplicar, mover o eliminar una imagen o documento (consulte Cómo girar una imagen o documento ➤> página 26, Cómo duplicar una imagen o documento ➤> página 26, Cómo mover una imagen o documento ➤> página 27 o Cómo eliminar una imagen o documento >> página 27 o Cómo eliminar una imagen o documento >> página 27).

#### NOTA

Puede girar, duplicar, mover o eliminar más de una imagen o documento a la vez.

También puede combinar varios documentos (consulte *Cómo combinar varios documentos* ▶> página 27).

- 7 Imprimir
- 8 Barra deslizante para acercar/alejar

#### Cómo girar una imagen o documento

- 1 Haga clic en **Editar**.
- Seleccione la imagen o documento que desea girar.
- Haga clic en 5. La imagen girará 90° hacia la izquierda.
- 4 Haga clic en Editar para salir de la pantalla de edición.

#### Cómo duplicar una imagen o documento

- 1 Haga clic en **Editar**.
- 2 Seleccione la imagen o documento que desea duplicar.
- 3 Haga clic en Duplicar. Aparecerá una copia de la imagen o documento en la misma categoría.
- 4 Haga clic en **Editar** para salir de la pantalla de edición.

#### Cómo mover una imagen o documento

- 1 Haga clic en Editar.
- 2 Seleccione la imagen o documento que desea mover.
- 3 Haga clic en **Mover**.
- 4 Haga clic en el título de la categoría a la que desea mover la imagen o archivo. La imagen o documento mantiene su título y se mueve a la categoría de destino.
- 5 Haga clic en Editar para salir de la pantalla de edición.

#### Cómo eliminar una imagen o documento

#### NOTA

Si elimina una imagen o documento mediante Brother ScanViewer, se eliminarán los datos guardados en iCloud y no estarán disponibles en otros dispositivos compatibles con iCloud.

- 1 Haga clic en **Editar**.
- 2 Seleccione la imagen o documento que desea eliminar.
- 3 Haga clic en **Borrar**.
- 4 Haga clic en **Aceptar** para confirmar.
- 5 Haga clic en **Editar** para salir de la pantalla de edición.

#### Cómo combinar varios documentos

#### NOTA

El título y la categoría del primer documento seleccionado será el título y la categoría del documento final combinado.

- 1 Haga clic en Editar.
- 2 Haga clic en **Combinar**.
- 3 Seleccione los documentos que desea combinar. Aparecerá el orden según el cual se combinarán los documentos.

#### 4 Haga clic en **Terminado**.

Los documentos se combinarán según el orden especificado.

#### Cómo renombrar una imagen o documento

Haga clic con el botón derecho en la imagen o documento que desea renombrar (o bien haga clic en la imagen o documento mientras mantiene pulsada la tecla control) y, a continuación, seleccione Editar nombre.

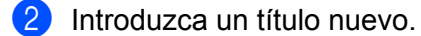

3 Haga clic en **OK**.

## Editar imágenes desde la pantalla de vista previa

Desde las vistas en miniatura de imágenes, haga doble clic en una imagen con el fin de obtener su vista previa (para obtener más información, consulte *Visualizar imágenes y documentos* ➤> página 18).

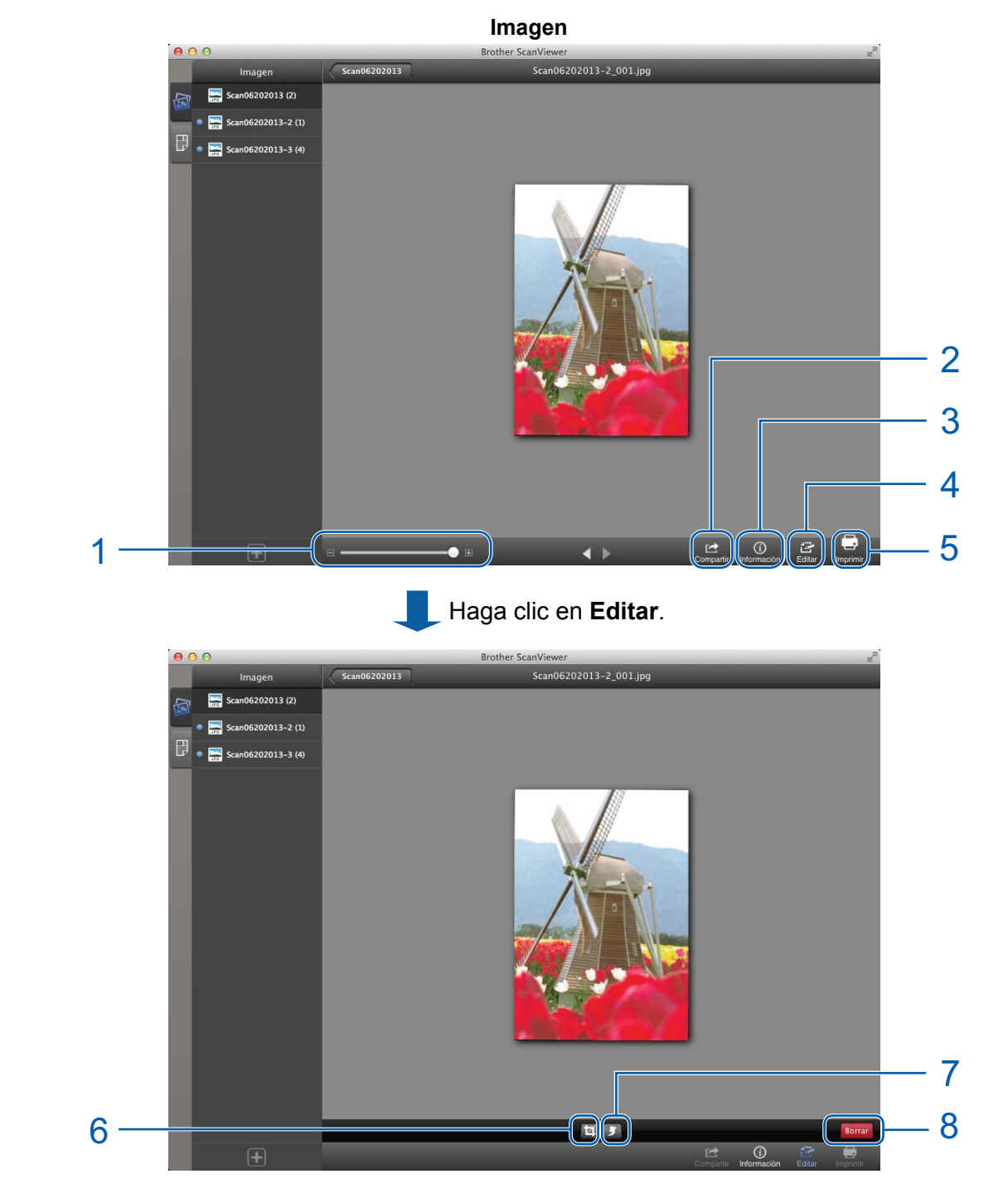

1 Barra deslizante para acercar/alejar

Uso de Brother ScanViewer con Macintosh

#### 2 Compartir

Haga clic en esta opción para abrir el archivo en otras aplicaciones.

3 Información

Haga clic en esta opción para mostrar la información sobre la imagen seleccionada.

4 Editar

Haga clic en esta opción para eliminar, girar o recortar una imagen.

- 5 Imprimir
- 6 Recortar

Haga clic en esta opción para recortar una imagen (consulte *Cómo recortar una imagen* ➤ página 30).

7 Girar

Haga clic en esta opción para girar una imagen (consulte Cómo girar una imagen ➤> página 30).

8 Eliminar

Haga clic en esta opción para eliminar una imagen (consulte *Cómo eliminar una imagen* ➤ página 30).

#### Cómo eliminar una imagen

#### NOTA

Si elimina una imagen mediante Brother ScanViewer, se eliminarán los datos guardados en iCloud y no estarán disponibles en otros dispositivos compatibles con iCloud.

- 1 Haga clic en **Editar**.
- 2 Haga clic en **Borrar**.
- Haga clic en Aceptar para confirmar.
- 4 Haga clic en **Editar** para salir de la pantalla de edición.

#### Cómo girar una imagen

- 1 Haga clic en Editar.
- Haga clic en 5. La imagen girará 90° hacia la izquierda.
- 3 Haga clic en **Editar** para salir de la pantalla de edición.

#### Cómo recortar una imagen

Haga clic en Editar.

Uso de Brother ScanViewer con Macintosh

- 2 Haga clic en 🕁.
- 3 Haga clic y arrastre el puntero para ajustar el área que desea recortar.
- 4 Haga clic en **Terminado**.
- 5 Haga clic en **Editar** para salir de la pantalla de edición.

# Editar documentos desde la pantalla de vista previa

Desde las vistas en miniatura de documentos, haga doble clic en un documento con el fin de obtener su vista previa (para obtener más información, consulte *Visualizar imágenes y documentos* **>>** página 18).

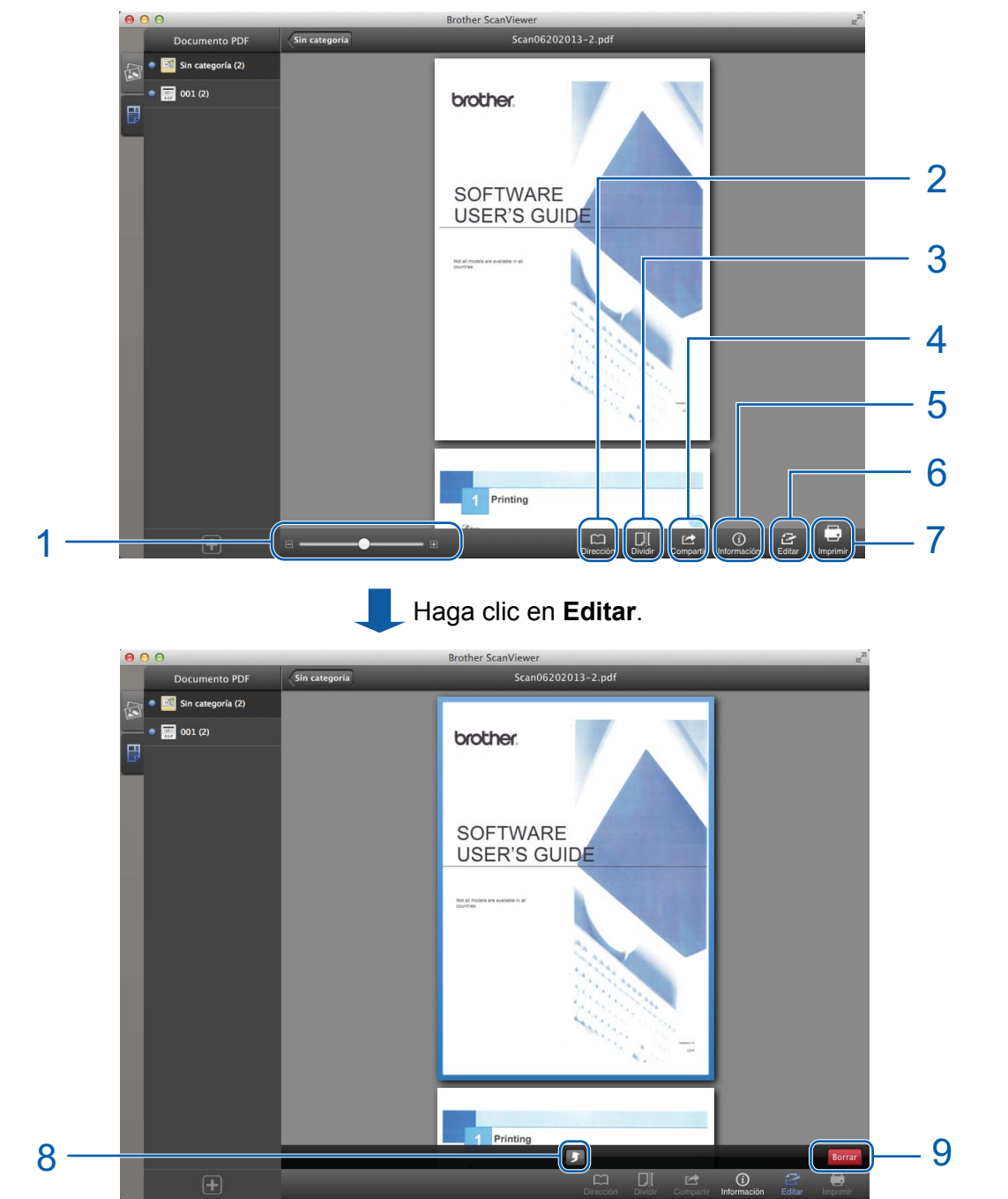

**Documento PDF** 

1 Barra deslizante para acercar/alejar

#### 2 Dirección

Haga clic en esta opción para cambiar el orden (de arriba a abajo, de izquierda a derecha o de derecha a izquierda) de las vistas en miniatura de las páginas.

#### 3 Dividir

Haga clic en esta opción para dividir un documento de varias páginas en dos documentos más cortos (consulte *Cómo dividir un documento* ➤➤ página 33).

#### 4 Compartir

Haga clic en esta opción para abrir el archivo en otras aplicaciones.

5 Información

Haga clic en esta opción para mostrar la información sobre el documento seleccionado.

#### 6 Editar

Haga clic en esta opción para eliminar o girar una página de un documento.

- 7 Imprimir
- 8 Girar

Haga clic en esta opción para girar una de las páginas de un documento (consulte *Cómo girar una página en un documento* **>>** página 34).

#### 9 Eliminar

Haga clic en esta opción para eliminar una página en un documento (consulte *Cómo eliminar una página en un documento* **>>** página 33).

#### Cómo dividir un documento

1 Haga clic en **Dividir**.

2 Haga clic en la vista en miniatura de la página por donde desea dividir el documento. Se resaltarán la página seleccionada y todas las páginas siguientes a esta.

#### 3 Haga clic en **Dividir**.

Se mostrarán los títulos de los documentos divididos.

4 Haga clic en **OK**.

#### Cómo eliminar una página en un documento

#### NOTA

Si elimina un documento mediante Brother ScanViewer, se eliminarán los datos guardados en iCloud y no estarán disponibles en otros dispositivos compatibles con iCloud.

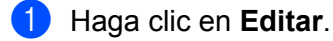

Seleccione la página que desea eliminar en el documento.

Uso de Brother ScanViewer con Macintosh

- 3 Haga clic en **Borrar**.
- 4 Haga clic en **Aceptar** para confirmar.
- 5 Haga clic en **Editar** para salir de la pantalla de edición.

#### Cómo girar una página en un documento

- 1 Haga clic en Editar.
- 2 Seleccione la página que desea girar en el documento.
- Haga clic en 5. La página girará 90° hacia la izquierda.
- 4 Haga clic en **Editar** para salir de la pantalla de edición.

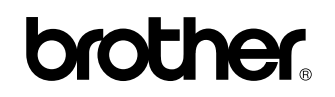

Visite nuestra página web http://www.brother.com/

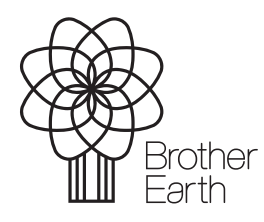

www.brotherearth.com